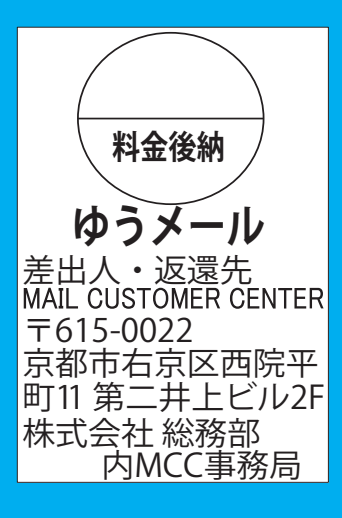

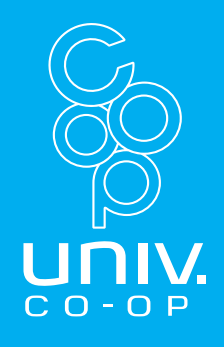

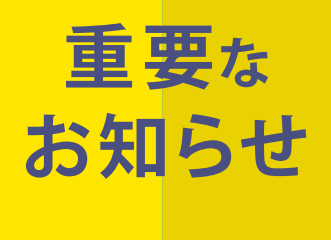

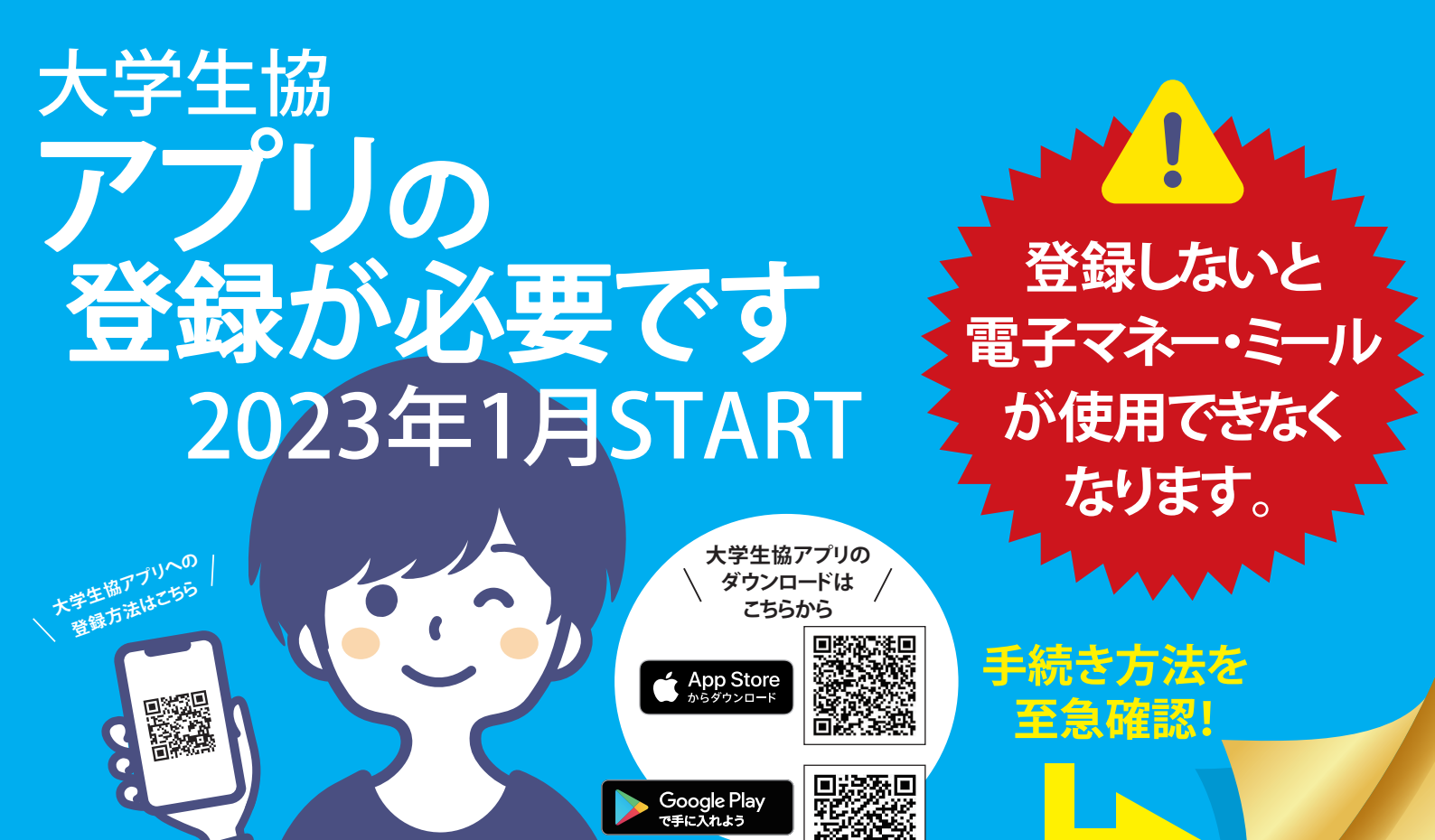

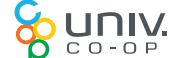

同志社生活協同組合

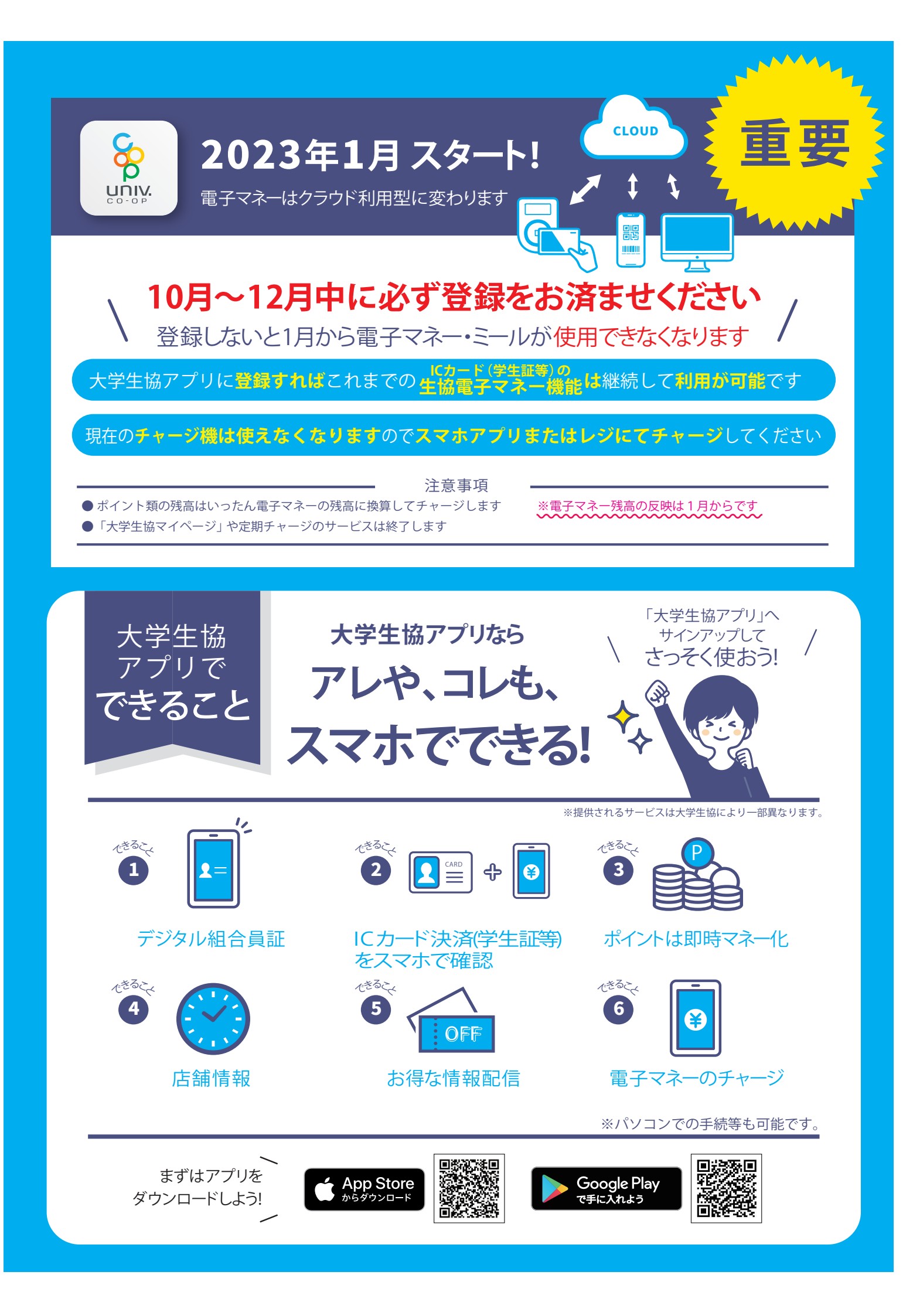

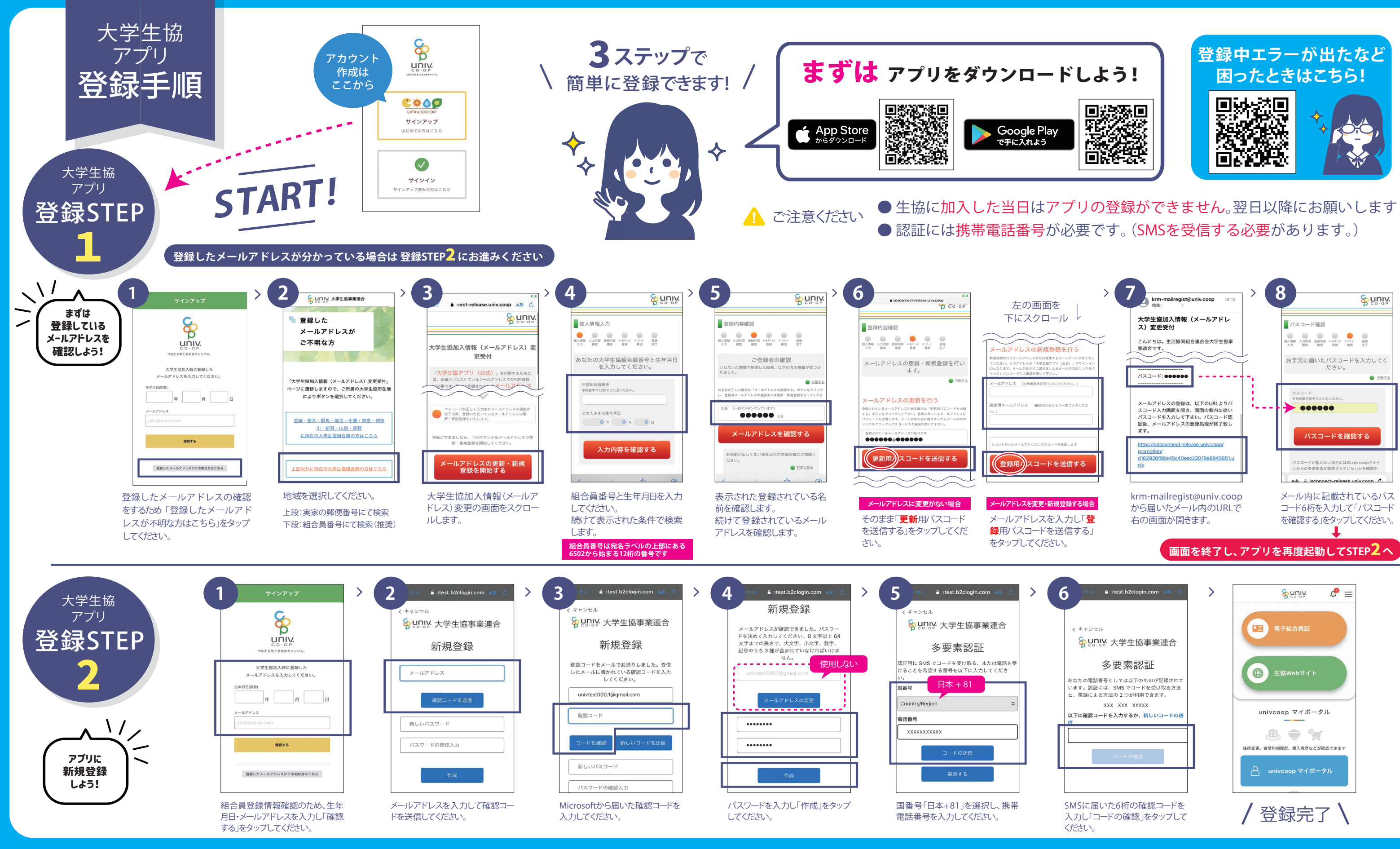

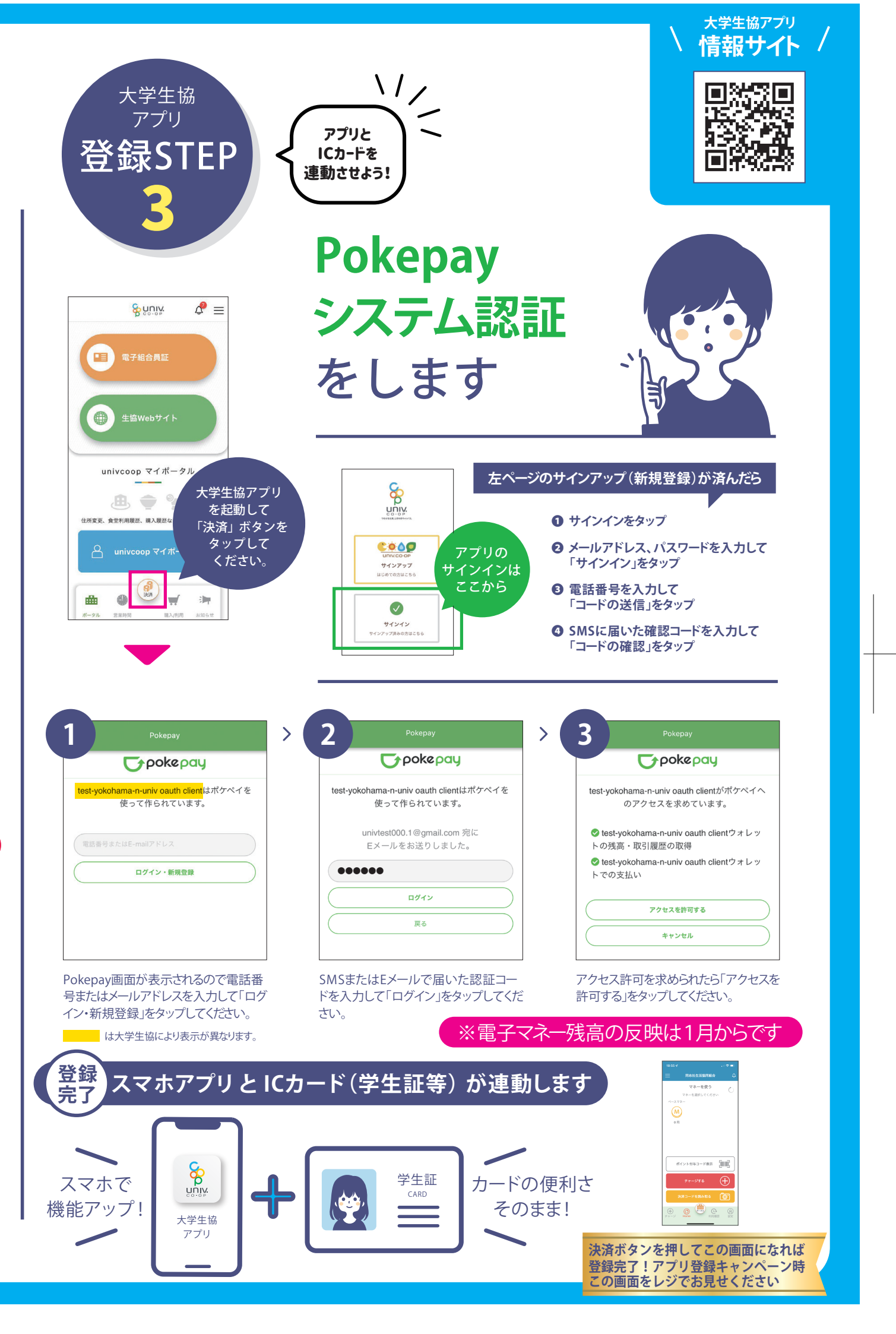

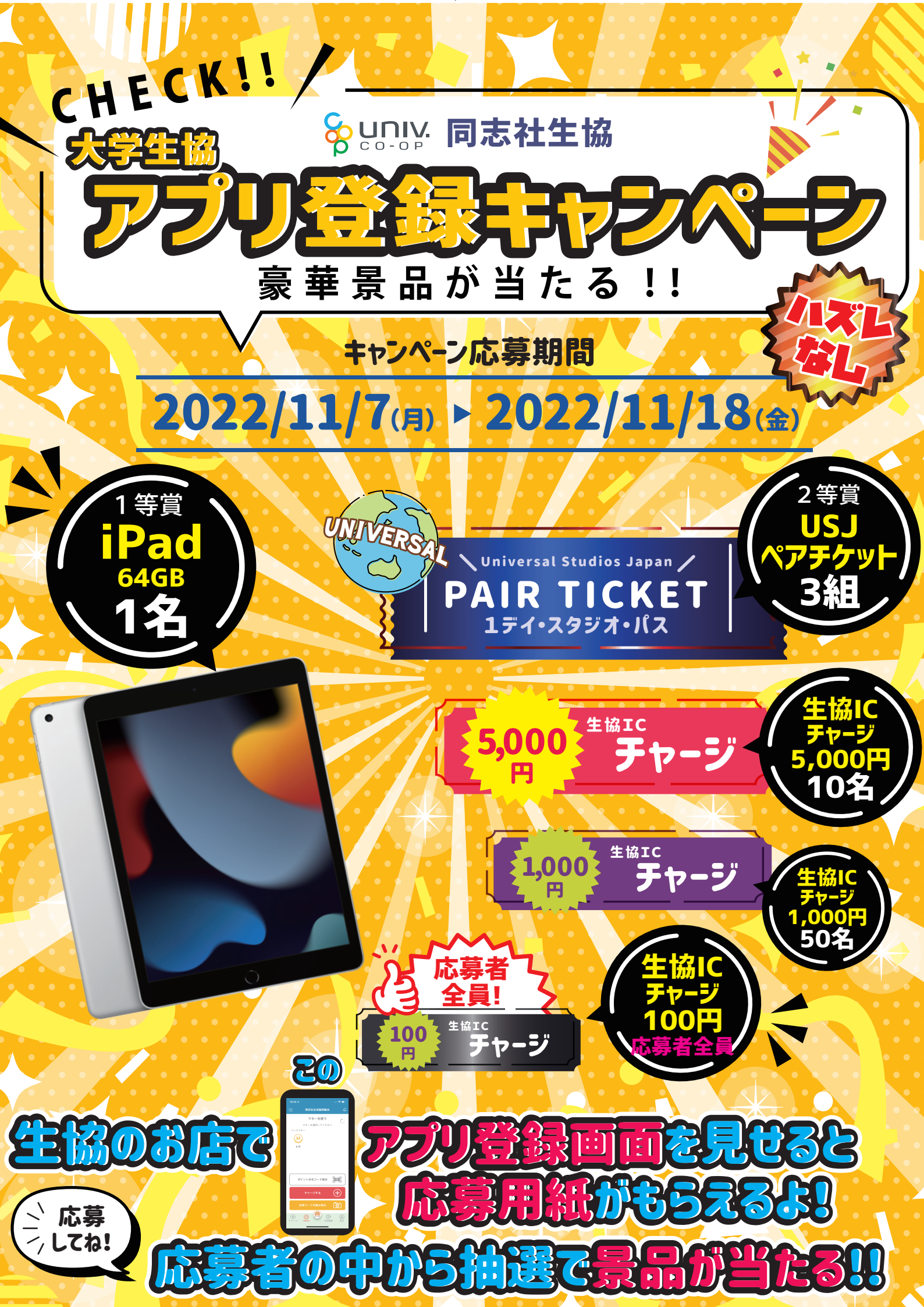